一、辦理資訊能力檢定抵認,請登入學生系統 http://stweb.cjcu.edu.tw 申請

1. To waive the Information Proficiency Test, login to the student system at http://stweb.cjcu.edu.tw and apply.

## 二、點選「抵認申請」

2. Click on "Waiver Application".

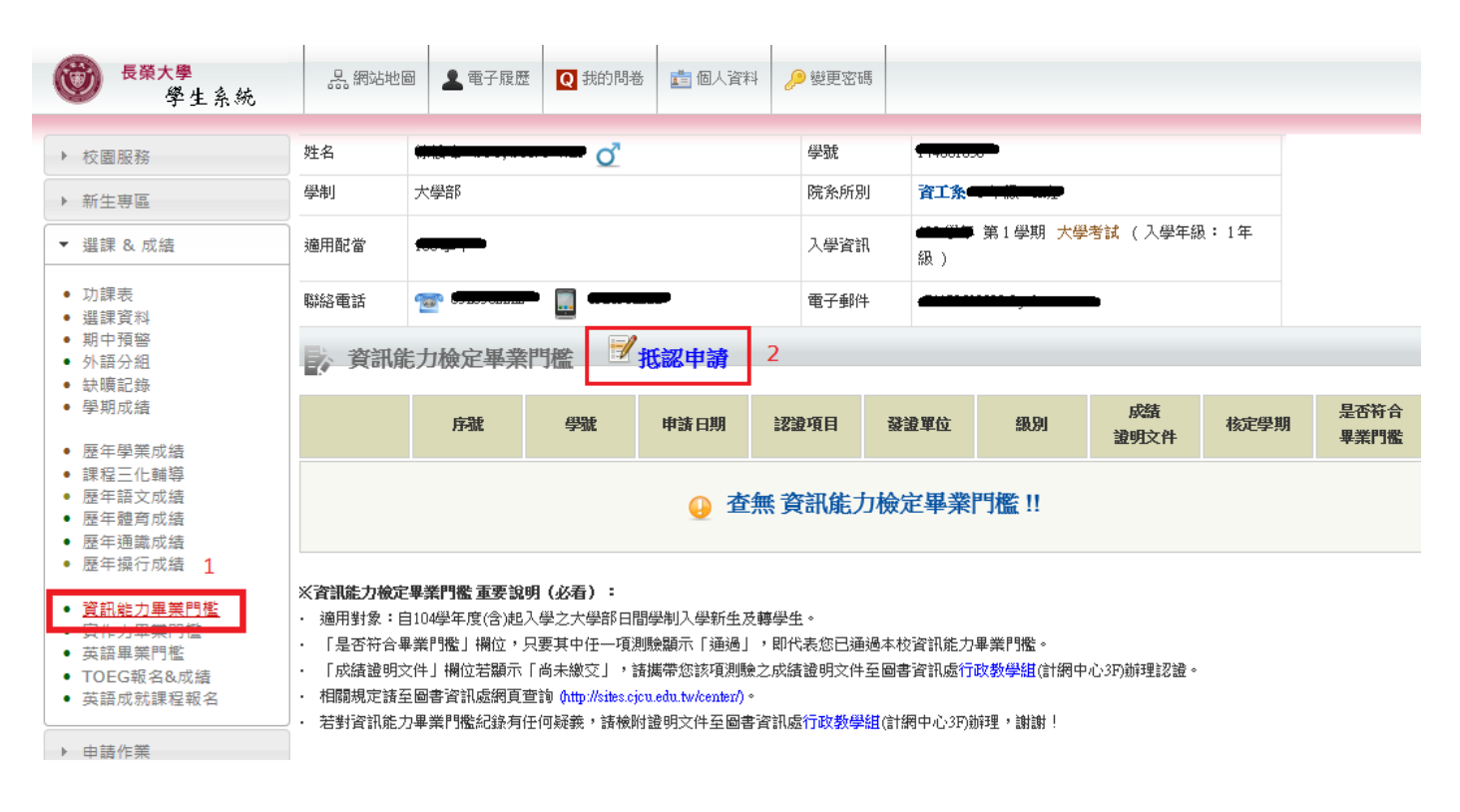

## 三、填寫抵認資料

3. Fill out waiver information.

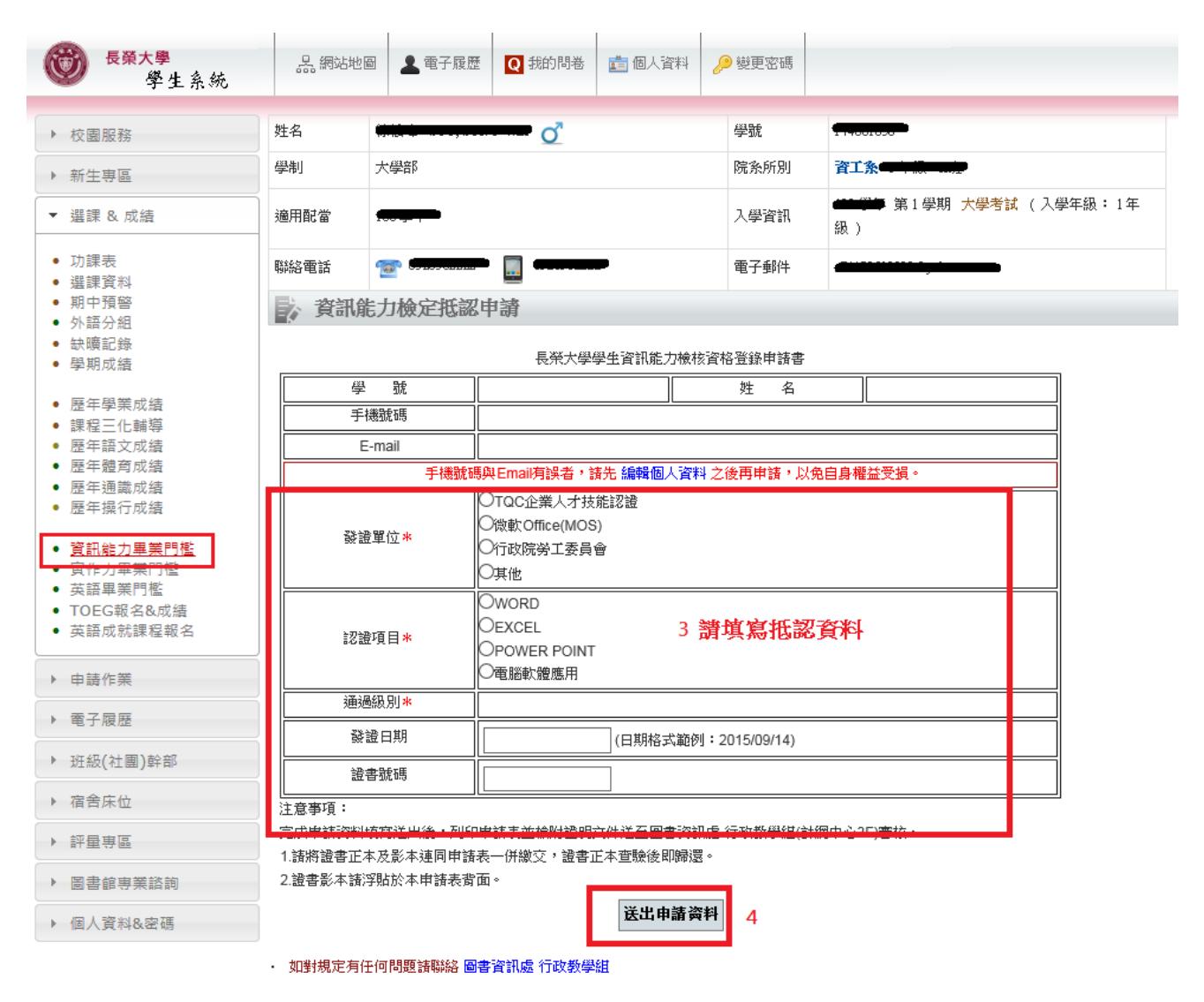

四、請列印申請表並檢附證明文件與證書影本,送至圖書資訊處 行政教學組(計網中心 3F)

4. Print out the application form, attach supporting documents and certificates, and submit to the Administrative Teaching Section of the Office of Library and Information Services (3F of the Computer and Network Center).

| <ul> <li> <del>長葉大學</del></li></ul>                                                                                                    | 品網站地圖                                                                                                    | ▲ 電子履歴                                    | Q 我的問卷   | 🂼 個人資料 🍦   | 🦻 變更密碼 |                                       |       |  |
|----------------------------------------------------------------------------------------------------|----------------------------------------------------------------------------------------------------|-------------------------------------------|----------|------------|--------|---------------------------------------|-------|--|
| ▶ 校園服務                                                                                                    | 姓名                                                                                                    | он на на на на на на на на на на на на на | <u> </u> |            | 學號     | <del></del>                           |       |  |
| ▶ 新生専區                                                                                                    | 學制                                                                                                    | 大學部                                       |          |            | 院条所別   | 資工系                                   |       |  |
| ▼ 選課 & 成績                                                                                                    | 適用配當 <del>100項 (1</del> 11                                                                                                    |                                           |          |            | 入學資訊   | ◆●●●●●●●●●●●●●●●●●●●●●●●●●●●●●●●●●●●● |       |  |
| <ul> <li>功課表</li> <li>選課資料</li> <li>期中預警</li> <li>外頭部分組</li> <li>缺頭加結</li> <li>學期成績</li> <li>歷年學業成績</li> <li>課程至話愛育成績</li> <li>腰年4號一方成績</li> <li>歷年4號行成績</li> <li>麼年4號行成績</li> <li>寶111-10-10-10-10-10-10-10-10-10-10-10-10-</li></ul> | 聯絡電話                                                                                                    |                                           |          |            | 電子郵件   |                                       |       |  |
|                                                                                                    | ▶ 資訊能力檢定畢業門檻 <mark>光認申請</mark>                                                                                                    |                                           |          |            |        |                                       |       |  |
|                                                                                                    | 5                                                                                                    | 序號                                        | 學號       | 申請日期       | 認證項目   | 發證單位                                  | 級別    |  |
|                                                                                                    | 局列印申請表                                                                                                    | 10410001                                  |          | 2015/09/18 | WORD   | TQC企業人才技<br>能認證                       | 實用級 Ē |  |
|                                                                                                    | <ul> <li>※資訊能力檢定畢業門盤 重要說明(必看):</li> <li>適用對象:自104學年度(含)起入學之大學部日間學制入學新生及轉學生。</li> <li>「是否符合畢業門盤」欄位,只要其中任一項測驗顯示「通過」,即代表您已通過本校資訊能力畢業門盤。</li> <li>「成績證明文件」欄位若顯示「尚未繳交」,諸攜帶您該項測驗之成績證明文件至圖書資訊處行政教學組(計網中心穿崩理認證。</li> <li>相關規定請至圖書資訊處網頁查詢(http://sites.cjcuedutw/center/)。</li> <li>若對資訊能力畢業門檻紀錄有任何疑義,請檢附證明文件至圖書資訊處行政教學組(計網中心穿崩理,謝謝!</li> </ul> |                                           |          |            |        |                                       |       |  |
| <ul> <li>▶ 申請作業</li> <li>▶ 電子履歴</li> </ul>                                                                                                    | ☞ cjcu.tw 長榮大學◎ 學生系統 Design by 軟體發展組                                                                                                    |                                           |          |            |        |                                       |       |  |